## How to manually create products Retail Prices export file

This guide shows you how to manually create products in effectmanager - adding Retail Chains to products using an export file.

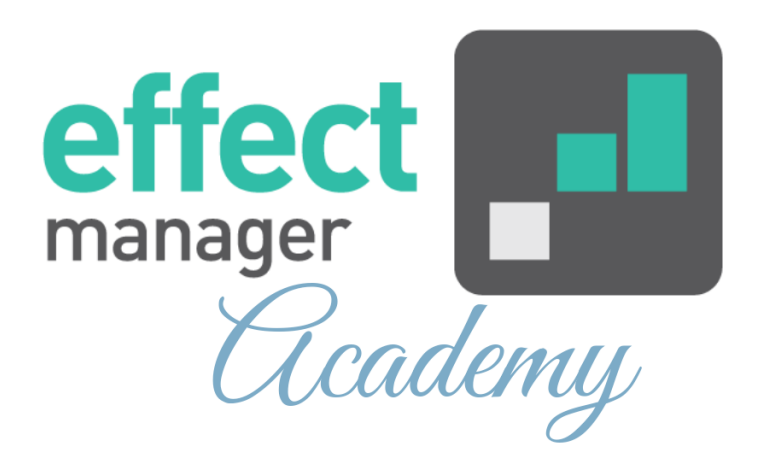

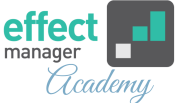

This guide is only of relevance if you have the promotion module in effectmanager.

If you want to add or edit several prices connected to products, you do this by using the export/import of an Excel-file.

## **Add Retail Prices**

After creating a product and adding chains, you need to add retail prices.

To add prices to products using an export/import file navigate to products.

**1.** In the window, go to *Retail chain unit prices* and press *Export*.

| Retail chain unit prices                   |            |               |            |         |     |                  |     |     |
|--------------------------------------------|------------|---------------|------------|---------|-----|------------------|-----|-----|
| + Add  Kedit - Remove Reload Import Export |            |               |            |         |     |                  |     |     |
| Date $\downarrow$                          | Cost price | Billing price | Inn price  | Freight | ESP | ESP<br>Promotion | VAT | Det |
|                                            |            |               |            |         |     |                  |     |     |
|                                            |            |               |            |         |     |                  |     |     |
|                                            |            |               |            |         |     |                  |     |     |
|                                            |            |               |            |         |     |                  |     |     |
|                                            |            |               |            |         |     |                  |     |     |
| 4                                          |            |               |            |         |     |                  |     | F   |
|                                            | ge 0 of 0  | $> \gg  C $   | Size: 25 V |         |     |                  |     |     |

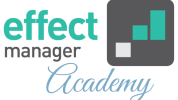

**2.** In the pop-up window, mark the selected categories you wish to make corrections to and press *Export*.

All Retail Chains and Product Groups are exported if nothing is selected.

Leaving the date field empty, exports the latest prices.

| Sel                                 | Select retail chains and product groups for export |    |                 |    |  |  |  |  |  |
|-------------------------------------|----------------------------------------------------|----|-----------------|----|--|--|--|--|--|
| Date: Leave empty for latest prices |                                                    |    |                 |    |  |  |  |  |  |
| Re                                  | tail Chains                                        | Pr | roduct Groups   |    |  |  |  |  |  |
| Select All                          |                                                    |    | Select All      |    |  |  |  |  |  |
|                                     | ✓ COOP                                             |    | ✓ 0,2 L         |    |  |  |  |  |  |
|                                     | DagligBrugsen                                      |    | Coconut water   |    |  |  |  |  |  |
|                                     | Fakta                                              |    | Energy drink    |    |  |  |  |  |  |
|                                     | Irma                                               |    | Mineral water + |    |  |  |  |  |  |
|                                     | Kvickly                                            |    | > 0,33 L        |    |  |  |  |  |  |
|                                     | LokalBrugsen                                       |    | > 0,5 L         |    |  |  |  |  |  |
|                                     | SuperBrugsen                                       |    | > 1,5 L         |    |  |  |  |  |  |
|                                     | > Dagrofa                                          |    | > 2L            |    |  |  |  |  |  |
|                                     | > Reitan                                           |    | Uncategorized   |    |  |  |  |  |  |
|                                     | > Salling Group                                    |    |                 |    |  |  |  |  |  |
|                                     |                                                    |    |                 |    |  |  |  |  |  |
|                                     |                                                    |    |                 |    |  |  |  |  |  |
|                                     |                                                    |    |                 |    |  |  |  |  |  |
|                                     |                                                    |    |                 |    |  |  |  |  |  |
|                                     |                                                    |    |                 |    |  |  |  |  |  |
|                                     |                                                    |    | Export Cance    | el |  |  |  |  |  |

3. When adding or correcting product prices, the following fields must be filled out, in the export file.See description on the next page or download our guide for column description of the Retail Prices export file.

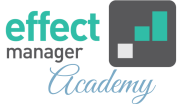

## A – RetailChainId: NEVER make corrections to this field.

C – Date: The date the prices are valid from. Mandatory

## E – CustomerNumber: Copy to

add Retail chain to a new product.

|                                      |                        |                 | 1     |         |                         |              |
|--------------------------------------|------------------------|-----------------|-------|---------|-------------------------|--------------|
| A                                    | В                      |                 | ( ) c | ;       | D                       | E            |
| RetailChainId                        | Unitld 🤞               |                 | Date  |         | Chain 💘                 | CustomerNumb |
| cab636ea-52b0-40b7-854a-a95e00c72f3b | df0bf6cf-7d07-49d4-9e5 | 9-04b7318bfbb4  | 01-   | 01-2019 | Bilka                   | 32           |
| d7f01dfd-7e81-4b46-bc95-a95e00c7bb4e | df0bf6cf-7d07-49d4-9e5 | 9-04b7318bfbb4  | 01-   | 01-2019 | Føtex                   | 41           |
| c441b420-90d2-4666-a09e-a95e00c7feba | df0bf6cf-7d07-49d4-9e5 | 9-04b7318bfbb4  | 01-   | 01-2019 | Salling                 | 19           |
| 286f5971-4105-447d-a4                |                        | -04b7318bfbb4   | 01-   | - n     | Chain: The chains a     | vailable to  |
| 1984ff40-2252-4239-92k B – Unitld    | I: NEVER make          | -04b7318bfbb4   | 01-   | - U     | Citalii. The citalits a | valiable to  |
| 10b7057a-b4b4-4d1a-af                | ns to this field       | -04b7318bfbb4   | 01-   | 🛾 you   | in effectmanager. C     | opy to add   |
| 487e063d-fb34-48b2-b6                | is to this field.      | -04b7318bfbb4   | 01-   | Ret     | ail chain to a new nr   | oduct        |
| 0ff26149-3d8e-44b5-9965-a95e00ca663c | df0bf6cf-7d07-49d4-9e5 | 9-04b7318bfbb4  | 01-   | , net   |                         | ouuct.       |
| 8a3ceef5-78d3-44d1-ad19-a95e00ca9322 | df0bf6cf-7d07-49d4-9e5 | 9-04b7318bfbb4  | 01-   | 01-2019 | DagliBrugsen            | 34           |
| 78326c4f-3ee7-4165-b977-a95e00caa56c | df0bf6cf-7d07-49d4-9e5 | 9-04b7318bfbb4  | 01-   | 01-2019 | Kvickly                 | 9            |
| 6449d75d-c8fe-45af-99f5-a95e00cabc00 | df0bf6cf-7d07-49d4-9e5 | 9-04b7318bfbb4  | 01-   | 01-2019 | SuperBrugsen            | 30           |
| f29b9026-e0c7-4109-a640-a9d800bc15b4 | df0bf6cf-7d07-49d4-9e5 | 9-04b7318bfbb4  | 01-   | 01-2017 | Føtex Food              | 27           |
| b6b95990-60d7-452e-860e-a9e600f0ffcc | df0bf6cf-7d07-49d4-9e5 | 9-04b7318bfbb4  | 01-   | 01-2000 | Bilka                   | 32           |
| b6b95990-60d7-452e-860e-a9e600f0ffcc | d4450e85-47a2-4230-88  | ba-06611de508ae | 01-   | 01-2000 | Føtex                   | 41           |
| 404f573f-d1ce-4208-8e4e-aa070091cc98 | d4450e85-47a2-4230-88  | ba-06611de508ae | 01-   | 01-2000 | Salling                 | 19           |
|                                      |                        |                 |       |         | _                       |              |

**F – Unit:** Your unit description name. Copy from Product Export H - InternalNumber: Your internal unit number. Copy from the Product Export.

manufacturer.

J - Active: Define status, by marking field. Active = SAND, Inactive = FALSK

| F                          |            | G                     |         | н      | I.             | J         |           |
|----------------------------|------------|-----------------------|---------|--------|----------------|-----------|-----------|
| Unit                       |            | EAN                   | Interna | Number | ExternalNumber | Active    |           |
| Your Unit Description name |            | 6410220003080         | 306671  |        | 81152701       | SAND      |           |
| Your Unit Description name |            | 6410220003080         | 3066    |        | 81152701       | FALSK     |           |
| Your Unit Description name |            | 6410220003080         | 3066    |        | 81152701       | SAND      |           |
| Your Unit Description name | C FANIL    | AN of the up          | :+      |        | <b>F</b>       |           |           |
| Your Unit Description name | G - EAN: E | AN OF the un          | π.      | 1-     | - Externalivu  | mber: U   | nit       |
| Your Unit Description name | Copy from  | Product Exp           | ort.    | ทเ     | umber from t   | the whol  | esaler.   |
| Your Unit Description name |            | 6410220003080         | 3066    |        |                | SAND      |           |
| Your Unit Description name |            | 6410220003080         | 3066    |        |                | SAND      |           |
| Your Unit Description name |            | 6410220003080         | 3066    |        |                | SAND      |           |
| Your Unit Description name |            | 6410220003080         | 3066    |        |                | SAND      |           |
| Your Unit Description name |            | 6410220003080         | 3066    |        |                | SAND      |           |
| Your Unit Description name |            | 6410220003080         | 3066    |        | 81152701       | SAND      |           |
| Your Unit Description name |            | 6410220003080         | 3103    |        | 15752901       | FALSK     |           |
| Your Unit Description name |            | 6410220003080         | 3103    |        | 15752901       | SAND      |           |
| Your Unit Description name |            | 6410220003080         | 3103    |        | 15752901       | SAND      |           |
|                            |            |                       |         |        |                |           |           |
| n <b>gPrice:</b> The       | M – I      | nnPrice: Th           | e chair | ו's    | C              | ) – ESP:  | The chair |
| aler's price with          | purch      | purchase price at the |         |        | a              | rice to c | consumer  |

Price per sales unit.

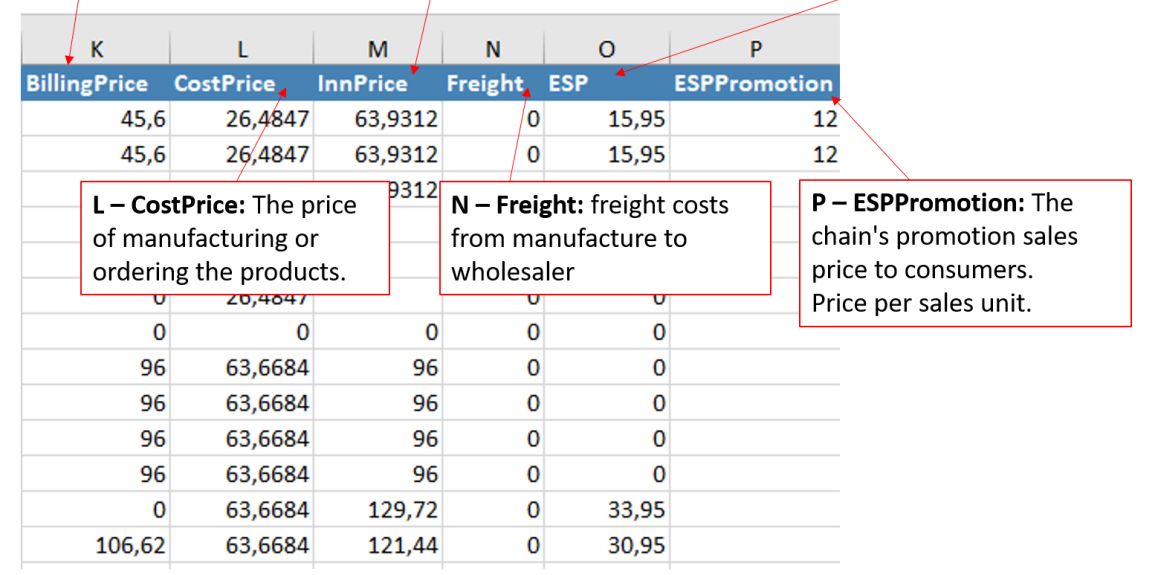

the manufacture.

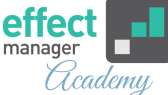

| <b>Q – VAT:</b> The V | <b>S – Uni</b><br>by the<br>per iter<br>with pr | <b>- UnitCost:</b> amount given<br>by the vendor to the chain<br>per item sold in connection<br>with promotions. |                        |                                  | <b>U – ListPrice:</b> Suppliers List Price before any discounts. |          |                |                                             |
|-----------------------|-------------------------------------------------|----------------------------------------------------------------------------------------------------|------------------------|----------------------------------|------------------------------------------------------------------|----------|----------------|---------------------------------------------|
|                       | Q                                               | R                                                                                                    | S                      | Porcon                           | T                                                                | U        | V              |                                             |
|                       | 25                                              |                                                                                                    | 0                      | rercen                           | agecost<br>0                                                     | LISTFIC  |                |                                             |
|                       | 25                                              | 0                                                                                                    | 0                      |                                  | 0                                                                |          |                | V – Tax: Product taxes –                    |
|                       | R – El                                          | <b>asticity:</b> Ente<br>ated, otherw                                                                            | r if <b>T</b><br>ise a | – Perce<br>mount d               | ntageCost                                                        | : Percen | ntage<br>given | like sugar taxes.<br>Tax is per sales unit. |
|                       | enter                                           | 1.                                                                                                    | b                      | by the supplier to the chain per |                                                                  |          |                |                                             |
|                       | 25                                              | 0                                                                                                    | S                      | old unit                         | in connect                                                       | ion with | n              |                                             |
|                       | 25                                              | 0                                                                                                    | р                      | romotic                          | ons.                                                             |          |                |                                             |
|                       | 25                                              | 0                                                                                                    | 0                      |                                  | 0                                                                |          |                |                                             |
|                       | 25                                              | 0                                                                                                    | 0                      |                                  | 0                                                                |          |                |                                             |
|                       | 25                                              | 0                                                                                                    | 0                      |                                  | 0                                                                |          |                |                                             |
|                       | 25                                              | 0                                                                                                    | 0                      |                                  | 0                                                                |          |                |                                             |
|                       | 25<br>25<br>25                                  | 0                                                                                                    | 0                      |                                  | 0                                                                |          |                |                                             |

**4.** When you have made the changes to your file, save it and import it to effect manager.

In the window, go to *Retail chain unit price* and press *Import*.

| Retail chain unit prices                      |            |               |            |         |     |                  |     |     |
|-----------------------------------------------|------------|---------------|------------|---------|-----|------------------|-----|-----|
| + Add  Edit — Remove C Reload I Import Export |            |               |            |         |     |                  |     |     |
| Date 🤳                                        | Cost price | Billing price | Inn price  | Freight | ESP | ESP<br>Promotion | VAT | Det |
|                                               |            |               |            |         |     |                  |     |     |
|                                               |            |               |            |         |     |                  |     |     |
|                                               |            |               |            |         |     |                  |     |     |
|                                               |            |               |            |         |     |                  |     |     |
|                                               |            |               |            |         |     |                  |     |     |
| 4                                             |            |               |            |         |     |                  |     | ×   |
|                                               | ge 0 of 0  | $> \gg  C $   | Size: 25 V |         |     |                  |     |     |

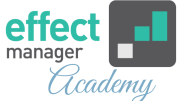

**5.** In the pop-up window, find your file by pressing *Browse* and then press *Upload*.

A new pop-up informs you that the import has started.

| Retail chain unit price import              | ×                                        |
|---------------------------------------------|------------------------------------------|
| Choose file:                                | Browse                                   |
|                                             | Upload Cancel                            |
| Information                                 | ×                                        |
| Import started as background task. You will | receive an email, when the task is done. |
| ОК                                          |                                          |

**6.** When the import has completed, you will receive an email notification.

Prices are now added to the products and can be found in Retail Chain Unit Price.

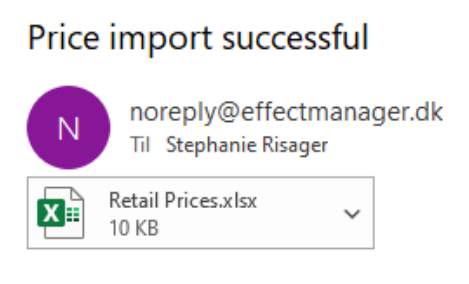

Price import triggered for file: Retail Prices.xlsx succeded

Import status: (79 out of 79 entries were imported).

Attached you can find the imported file.

Best regards, Effectmanager Team